#### National VFW site (VFW.ORG)

- OMS: Post Membership functions, VMS (make a donation), ALL AMERICAN Dashboard (see status on VFW Programs), and Reporting (membership numbers)
- **MEMBER INFO:** General Orders, National Bulletin, Forms, and Training
- VFW National Help Desk 1-833-839-8387

### How to Login to the National VFW site:

- 1. Click to HTTPS://VFW.ORG
- 2. Click on LOGIN link in the upper right.

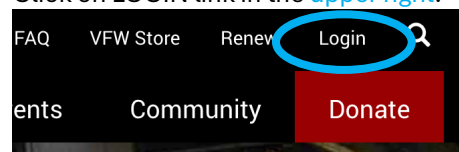

3. Click on Button to sign in through TROOP ID / ID.ME

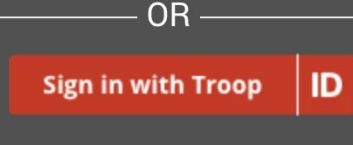

(for ID.ME help, please click to this VFW tutorial video series HTTPS://BIT.LY/IDMEHELP )

#### To Access OMS – Post Membership functions:

 Immediately after logging in, scroll down and click on the OMS link <u>OR</u> type this into the address bar HTTPS://OMS.VFW.ORG/

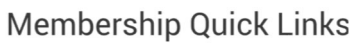

- Online Membership System (OMS)
- 2. In the menu on the left, click on "Post QM Services "to expand the menu

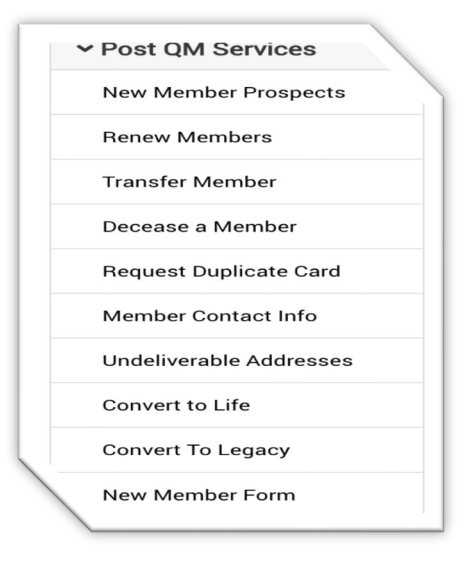

# To Access OMS – VMS and All American Dashboard:

 Immediately after logging in, scroll down and click on the OMS link <u>OR</u> type this into the address bar HTTPS://OMS.VFW.ORG/

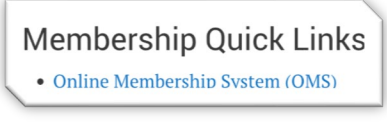

2. In the menu on the left, click on "All-American Dashboard "to expand the menu

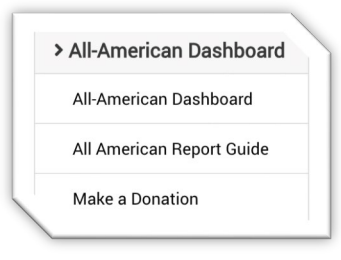

 For VMS, click on the "Make A Donation" link <u>OR</u> for VFW programs status, click on the "All-American Dashboard" link

#### To Access OMS - Reporting:

 Immediately after logging in, scroll down and click on the OMS link <u>OR</u> type this into the address bar HTTPS://OMS.VFW.ORG/

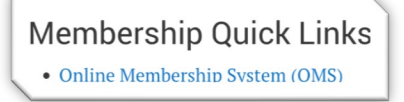

2. In the menu on the left, click on "Reporting" to expand the

| reporting |  |
|-----------|--|

 Select from (view varies by your VFW Position): Post Query (membership stats) Life Legacy Members (list of Life Legacy) Unpaid/Expiring Report (list of Members)

## OMS BONUS: can also provide Election Report AND UPDATES and Register for National Convention

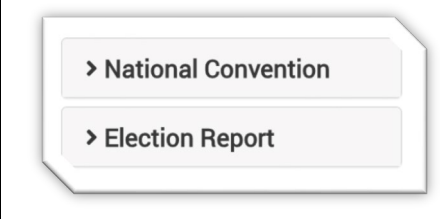

menu

#### To Access MEMBER INFO:

 Immediately after logging in, scroll down and hover on "My VFW" in the menu ribbon to show "VFW Training & Support" (click on that link)

**<u>OR</u>** type this into the address bar

HTTPS://WWW.VFW.ORG/MY-VFW/VFW-TRAINING-AND-SUPPORT

| Find a Post                | About Us     | Our Allies | Contact Us                 | FAQ            | VFW Store | Renew     | Logout | Hello,  | Michael    | ά    |
|----------------------------|--------------|------------|----------------------------|----------------|-----------|-----------|--------|---------|------------|------|
| My VFW                     | W Assistance |            | Advocacy                   | Media & Events |           | Community |        | Donate  |            |      |
| National Convention Bylaws |              |            | Patriotic Holiday Speeches |                |           |           | VF     | W Train | ing & Supp | port |

2. Scroll down to and click on "Bylaws: Training, Forms & Templates" link

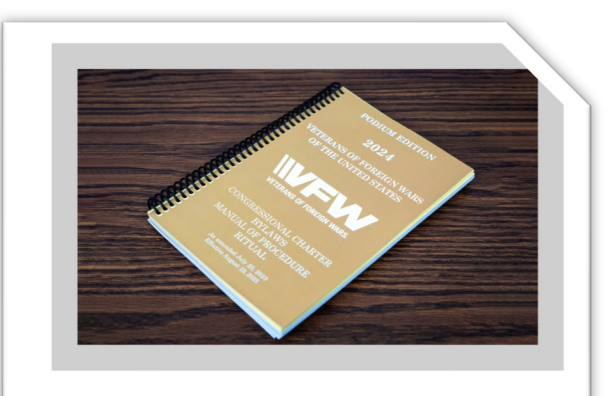

Bylaws: Training, Forms & Templates

3. Click to expand the area of interest:

> 2024 Podium: Bylaws, MOP and Ritual

> Forms

> Templates

Training

Seneral Orders, HQ Bulletins and Calendars

Useful Government Forms

#### ✓ Templates

- District Articles of Incorporation Template
- District Bylaws Template
- Post Articles of Incorporation Template
- Post Bylaws Template

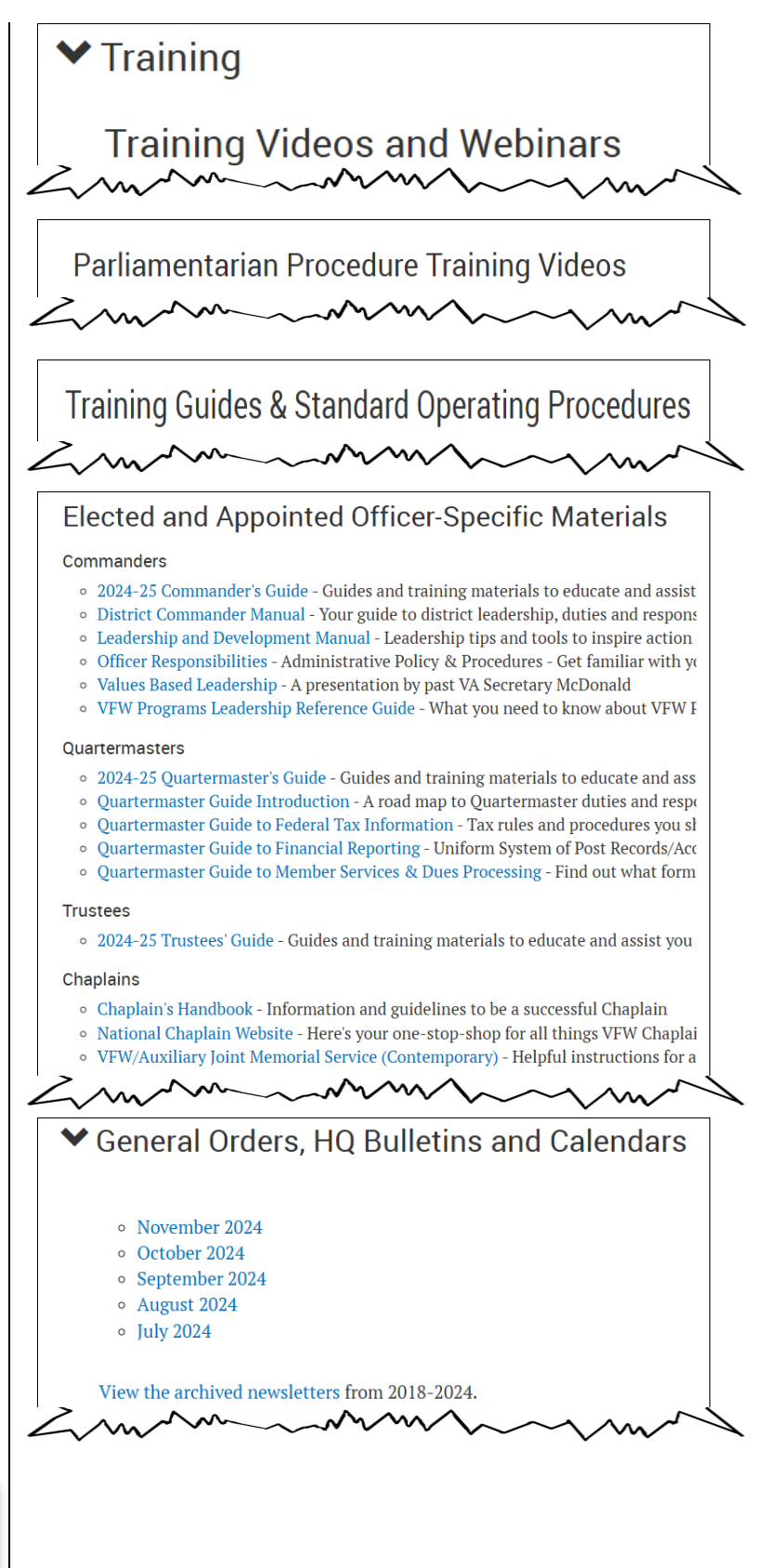